## 青岛版小学三年级 信息技术上册教案

| 年级                       | 学科                            | 课       | 次课题      | 主备人   | 修改 |
|--------------------------|-------------------------------|---------|----------|-------|----|
| 六                        | 信息技<br>术                      | 第1课     | 认识计算机.   |       |    |
|                          | 1、了解日                         |         |          |       |    |
| <u> </u>                 | 2、学会国                         |         |          |       |    |
| - 秋子<br>- 日 <del>に</del> | 3、学会国                         |         |          |       |    |
|                          | 4、知道使                         | 使用电脑的注意 | 事项及使用软盘和 | 功金的注意 |    |
|                          | 事项                            |         |          |       |    |
|                          | 1、电脑硬件的组成及每部分的功能              |         |          |       |    |
| 重点                       | 2、电脑车                         |         |          |       |    |
|                          | 3、使用电脑的注意事项及使用软盘和光盘的注意事项      |         |          |       |    |
|                          | 1、 电                          | 脑硬件的组成。 | 及每部分的功能  |       |    |
| 准只                       | 2、电脑软件的作用及分类                  |         |          |       |    |
| 教法                       | 演示教学                          |         |          |       |    |
| 信息                       |                               |         |          |       |    |
| 资源                       | 微机、网                          | 络、多媒体控制 | 利        |       |    |
| 其它                       |                               |         |          |       |    |
| 教学过程                     |                               |         |          |       |    |
| 一、导                      | 一、导入:同学们,你们谁见过计算机?噢,这么多同学都见   |         |          |       |    |
| 过。那个                     | 过。那么你们想不想知道跟计算机交朋友呢?这节课就让我们—— |         |          |       |    |

先认识一下计算机,然后你们就可以慢慢成为计算机的朋友 了。引出课题

新授:

二、 电脑就在你身边

电子计算机是20世纪人类最伟大的发明之一。这不仅 能进行计算,还具有分析、判断和记忆能力,甚至还能听懂 我们说话呢。因为电脑这样聪明,人们就把它比做是通了电 的大脑,所以也叫它电脑。这两年,随着科技的发展,电脑 的应用越来越广泛,在我们的周围,到处都可以看到忙碌工 作的电脑。谁起来说说你都在什么地方看见过电脑?人们都 用它来干什么呢?

(电脑售票、电脑取款、电脑写作、电脑排版、电脑绘画、 唱歌、下棋、上网学习及通信等等)

一、电脑的身体——硬件

让学生观察自己面前的电脑是由几部分组成的? 它们分 别长得什么样子?

(1)输入设备:正像人用眼睛看东西、用耳朵听声音一样,输入设备是电脑接收信息(包括人给它下达的命令和要求它处理的数据)的设备。如果没有输入设备,电脑就秋成了瞎子和聋子,那该多不方便呀?常用的输入设备有以下几种。
①键盘:用来输入文字、数字。也可以给电脑下达命令,

指挥电脑工作。

| ②鼠标: 主要用来给计算机      | 机下达命令,指挥计算机工作。   |
|--------------------|------------------|
| 因为它非常灵活,可以作        | 象一只小老鼠一样窜来窜去,因   |
| 而得名"鼠标"。           |                  |
| (2) 输出设备:用以显       | 示电脑的计算机结果或处理结    |
| 果,就好像人用嘴巴          | 巴讲话、用手写字把自己知道的   |
| 事情表达出来给别。          | 人一样。常见的输出设备有以下   |
| 几种。                |                  |
| ①显示器:长得像一台电视       | 1机,用来显示电脑输出的文字、  |
| 图形或影像。             |                  |
| ②打印机:用来将文字、图       | 图形打印在纸上。         |
| ③音箱:是计算机说话或        | 唱歌的嘴巴,可以发出声音。    |
| (3) 主机:包括中央处理      | 里器和内存。人的大脑具有处理   |
| 问题和记忆的功能,          | 电脑也具有同样的功能。      |
| ①中央处理器 (CPU):      | 用以处理数据的部件,也是决    |
| 定电脑运算速度的部件,        | 人们常说的386、486、    |
| 5 8 6 、奔腾 II 、奔腾 I | II, 就是指中央处理器的型号, |
| 型号越新、处理数据的返        | 速度越快。奔腾Ⅲ的运算速度已   |
| 达到每秒上亿次。           |                  |
| ②存储器:用来储存数据。       | 分为内存储器(内存)和外存    |
| 储器(外存)两种。其中        | 7内存安装在主机箱中。电脑技   |
| 术指标中常说的32M、        | 64M、128M等就是指内    |
| 存的大小,数字越大表示        | 示能储存的数据越多。存储单位   |
| 有B,KB,MB,GE        | 3。其中1GB=1024MB   |

 $1 \text{ MB} = 1 \ 0 \ 2 \ 4 \text{ KB}$   $1 \text{ KB} = 1 \ 0 \ 2 \ 4 \text{ B}$ (4) 外部存储器: 就像人的大脑不可能把什么都永远记 住一样,内存的存储能力也是有限的。我们通常把 有保存价值或不常用的信息存在外存上。外存就相 当于我们的笔记本一样。常用的外存有软盘、硬盘 和光盘等。 (1)软盘及软盘驱动器:常见的软盘是3.5英寸软盘,容量 是1.44M,大约可存储72万个汉字。 软驱:软盘驱动器是带动软盘工作的一个部件(软驱),使用 时把软盘插入软驱, 插盘的方法是带标签的一面朝上, 带铁片 的一头朝里,轻轻的推进去。(并演示)用完后,按一下软驱 面板上的弹出按钮,软盘就弹出来了。 写保护:软盘左下角有一个可以活动的小滑块,称为"写保护 开关"。如果将滑块拨下来,露出小方孔,软盘就被加上"写 保护"了,这时你就不能再将数据保存到软盘上了,也不可以 删除或修改上面的数据了。当把滑块拨上去,方形小孔被挡住, 等于打开了"写保护",就可以读写数据了。 注意: 软盘怕水、怕脏、怕磁、怕折, 应保存在于燥清洁、远 离强磁场的地方,不要用手摸滑动挡板里面的磁片。 练习:把一张软盘插入软驱,然后再把它取出来。 ②硬盘: 硬盘一般固定在主机箱中, 不能随便取出, 硬盘 的容量较大,常见的有6G,8G,10G,15G等, 一个10G硬盘的容量大约相当于7000张软盘。

③光盘及光盘驱动器:一张光盘的容量约为650M,大约相当于400张软盘。常见的光盘是只读光盘,只能从光盘中读取数据,而不能将数据存入光盘。光盘体积小、存储量大、价格便宜、便于携带,而且数据保存时间较长,也不怕病毒破坏。现在大部分游戏软件、教学软件都存放在光盘中。光盘上没有图案的一面称为正面,有图案的一面盘为背面,信息只存储在正面。光盘要保持清洁、不能弯折、不要用手摸光盘正面,只能用软笔在前面上写字或做记号。光驱上有一个进出按钮。可以弹出或缩出光盘托架。

练习:把一张光盘放入光驱,然后再把它取出来。

这些我们能看得见、摸得着、实实在在的部件称为计算机硬件。 三. 电脑的灵魂--软件

如果把电脑看成一个人的话,那么,硬件就好比是电脑的身体, 而软件是电脑的灵魂。软件就是使用计算机的所有技术,没有 软件的电脑就成了一堆废铁,什么都不能干。就如同录音机和 录音带的关系,如果录音带是空白的,录音机再好也没有用。

二、使用电脑要注意什么

① 要按正确的顺序开机、关机。

② 不要频繁地关机、开机。课间休息不需要关机。关机后,

一定要过几分钟再开机

③ 不要带电拔插、摇晃各部件的电线插头,否则可能损坏电脑。连接或断开部件时,必须在断电情况下进行。

| ④ 操作   | 作电脑时,不要吃零食、喝饮料,以免弄脏或弄坏电脑。 |
|--------|---------------------------|
| ⑤ 听从   | 人老师的指挥,不要乱动电脑教室中的设备,不许自行  |
| 拆卸     | 电脑。电脑如果出现故障,立即报告老师处理。     |
| ⑥ 未经   | 圣老师许可,不要在电脑上使用一些来路不明的软盘或  |
| 光盘,    | ,以免电脑感染病毒。                |
| 练习:    | 课本第9页。                    |
|        |                           |
|        |                           |
|        | 第1课 认识计算机                 |
|        | 一、 电脑就在你身边 三、电脑的灵魂——软件    |
|        | 二、 电脑的身体——硬件 系统软件 应用软件    |
| 板土     | (1) 输入设备 四、使用电脑要注意什么      |
| 102 15 | 键盘  鼠标                    |
|        | (2) 输出设备                  |

- 显示器 打印机 音箱 设计
  - (3) 中央处理器和内存
    - (4) 外部存储器
      - 软盘 硬盘 光盘

| 年级         | 学科                                     | 课次课题            | 主备人           | 修改 |  |
|------------|----------------------------------------|-----------------|---------------|----|--|
| 六          | 信息技                                    | 第2课 唤醒沉睡的电脑(一)  |               |    |  |
|            | 术                                      |                 |               |    |  |
| 教学         | 1、学会如                                  | 四何启动电脑(开机)      |               |    |  |
| <u></u> 我子 | 2、学会女                                  | 如何使用鼠标          |               |    |  |
| 日初         | 3、学会女                                  | 如何关机            |               |    |  |
|            | 1、 如                                   | 何启动电脑           |               |    |  |
| 重点         | 2、 如                                   | 何使用鼠标           |               |    |  |
|            | 3、如                                    | 何关机             |               |    |  |
| 难点         | 使用鼠标                                   | 的方法             |               |    |  |
| 教法         | 演示教学                                   |                 |               |    |  |
| 信息         | ~~~~~~~~~~~~~~~~~~~~~~~~~~~~~~~~~~~~~~ | 物。夕柑休校生         |               |    |  |
| 资源         | 1政化1、12                                | 给、多殊件控制         |               |    |  |
| 其它         | 课时安排:2课时                               |                 |               |    |  |
|            |                                        | 教学过程            |               |    |  |
| 一、导        | 入:我们                                   | 要使用计算机,首先得学会如何质 | 自动计算机。        |    |  |
| 今天就        | 让我们来望                                  | 学习第2课 唤醒沉睡的电脑,导 | <b>}入新课</b> 。 |    |  |
| 新授:        |                                        |                 |               |    |  |
| 二、如        | 二、如何启动电脑(开机)                           |                 |               |    |  |
| 按一下        | 按一下主机箱上的电源按钮, 稍等一会儿, 屏幕上就会出现一          |                 |               |    |  |
| 个摆放        | 个摆放着许多小图形的画面,称为Windows XP 的桌面,出面       |                 |               |    |  |

桌面就表示电脑已经启动成功了,可以用来工作了。 桌面的组成:

图标:桌面上的这些小图形称为图标。桌面就像一个写字台, 图标就像是摆在字台上的笔、橡皮、尺子、笔记本等学习用具 一样,你想用哪一个就拿哪一个。

任务栏:桌面下面的一行称为是任务栏。左面是一个开始按钮, 用来执行各种应用程序。右面有时间显示。

一、 学会使用鼠标

你千万不要小看其貌不扬的鼠标,在 WindowsXP 环境下,我 们主要是通过鼠标给电脑下达命令,指挥电脑完成各种各样的 工作。如果不会使用鼠标,你就想像一下你要开汽车,却不会 操作方向盘是什么感受吧。

## (1) 鼠标的组成与握法

鼠标上通常有两个键,左边的键是最常用的,简称左键;右边 的键简称右键。鼠标的正确握法是:把右手食指轻轻放在左键 上,中指或无名指轻轻入在右键上,大拇指和小指轻轻握住鼠 标两侧。(师示范)(学生实际感受操作)。有些鼠标上有3个 键,这也没关系,我们只使用左边的键和右边的键,中间的键 一般不用。

## (2)、鼠标的基本操作:

1、鼠标的五种基本操作:

(1)移动:轻轻握住鼠标,在桌面上移动,使鼠档 指针移到所需位置。 练习1:将鼠标依次移动到"我的电脑"图标和"我的 文档"图标上。

(2)单击:将鼠标指针移到需要操作的对象上,按 一下鼠标左键后,立即松开左键。(师示范,并让学生结合课 本上的分解动作图来学会单击。)

练习2:单击任务栏上的开始,打开"开始"菜单; 把鼠标指针依次指向程序----附件----游戏;单击"游戏"菜单 中的纸牌;接着单击"关闭"按钮。

(3)单击右键:将鼠标移到桌面的空白处就可以按一下鼠标的右键,这时出现一个菜单。当将鼠标移到一个图标是按一下鼠标的右键,也可以看到一个菜单。(师示范,并让学生自己练习一下)

练习3:让学生右击桌面上的图标,看有什么反应,右击桌面 的空白处看有什么反应。

(4)、双击:大家看我进行的是什么操作?(师单击两次, 生回答是两次单击)对,将鼠标指针移到需要操作的对象上, 快速连按两下鼠标左键,再松开手,注意两次单击的速度一定 要快,这样的两次单击操作就叫做双击。这时让学生上来试一 下两次单击,进一步强调两次单击的速度要快。

练习4:让学生分组在桌面的空白处进行双击练习。(师指导) (5)、拖动:我鼠标移在"我的文档"上,压住鼠标左键不 放并移动鼠标到"我的电脑"的上方,再松开手,"我的文档" 图标的位置就改变了,我刚才用的是拖动操作。拖动就是将鼠

| 际指针移到需要操作的对象上,压住鼠标左键后移动鼠标,当 |  |  |  |  |
|-----------------------------|--|--|--|--|
| 鼠标指针移动到需要的位置后,再松开鼠标左键。你想操作  |  |  |  |  |
| 吗?好大家在下面用最快的时间把老师刚才的操作也练习一  |  |  |  |  |
| 遍,看谁操作的最准确。(生进行操作)          |  |  |  |  |
| 练习5:把桌面上的图标按自己的意愿拖动鼠标随意移动一下 |  |  |  |  |
| 位置。                         |  |  |  |  |
| 一、 上机操作:                    |  |  |  |  |
| 1. 小组先自己组织进行全面练习;           |  |  |  |  |
| 2. 教师出题,小组之间竞争回答,得分;        |  |  |  |  |
| 3. 教师出题,学生自由练习;             |  |  |  |  |
| 小组之间出题,比赛练习。                |  |  |  |  |
|                             |  |  |  |  |
| 第2课 唤醒沉睡的电脑                 |  |  |  |  |
| 一、 如何启动电脑 (开机)              |  |  |  |  |
| 二、 学会使用鼠标                   |  |  |  |  |
| 设计 指向②单击③右击④双击⑤拖动           |  |  |  |  |
| 三、如何关机                      |  |  |  |  |

| 年级   | 学科                |            | 课次课题       | 主备人 | 修改 |
|------|-------------------|------------|------------|-----|----|
| 六    | 信息技               | 第2课        | 唤醒沉睡的电脑(二) |     |    |
|      | 术                 |            |            |     |    |
| 去学   | 1、练习3             | <b></b> 千机 |            |     |    |
| (秋子) | 2、练习(             |            |            |     |    |
| 日か   | 3、练习关机            |            |            |     |    |
|      | 1、 练              | 习开机        |            |     | •  |
| 重点   | 2、 练              |            |            |     |    |
|      | 3、 练              | 习关机        |            |     |    |
| 难点   | 使用鼠标的方法           |            |            |     |    |
| 教法   | 演示教学              |            |            |     |    |
| 信息   | 246-41 网          | - 幼 夕相     |            |     |    |
| 资源   | 1 风化、 网络、 多 烁 1 平 |            |            |     |    |
| 其它   |                   |            |            |     |    |
|      |                   |            | 教学过程       |     |    |

| 复习旧知识,导入新课:                   |  |
|-------------------------------|--|
| 上节课我们学习了鼠标的有关知识,下面让我们来做一组练    |  |
| 习。                            |  |
| 练习一:                          |  |
| 1. 启动电脑。                      |  |
| 2. 桌面上的小图形叫做(),桌面下面的一行叫()。    |  |
| 3. 打开"附件"中的"记事本",然后关闭它。       |  |
| 4. 双击"我的电脑"图标,然后关闭它。          |  |
| 5. 通过右击"我的文档"图标,再选择"打开",打开"我  |  |
| 的文档"窗口,然后关闭它。                 |  |
| 6. 关机。                        |  |
| 练习二、通过"纸牌"游戏熟悉鼠标操作。           |  |
| 步骤1:单击任务栏上的"开始"按钮,打开"开始"菜单。   |  |
| 步骤2:把鼠标指针依次指向"程序""附件""游       |  |
| 戏"。                           |  |
| 步骤3:单击"游戏"菜单中的"纸牌",就打开了"纸牌"   |  |
| 游戏窗口。                         |  |
| 游戏开始时,扑克牌分成两行。第一行的最左边是翻牌区,    |  |
| 有若干张扣着的牌。第二行是临时放牌区,从左到右放着7摞   |  |
| 牌,每摞牌最上面的一张是翻开的。              |  |
| 第一行右边是放牌区,有4个放扑克牌的位置。"纸牌"     |  |
| 游戏的最终目标是:把所有的扑克牌按相同花色,并且按A,   |  |
| 2, 3,10, J, Q, K的顺序,分别放到放牌区中。 |  |

| 这个游戏的目的是练习鼠标的指向、单击、双击、拖动这    |   |
|------------------------------|---|
| 4种基本操作。                      |   |
| 指向:把鼠标指针移到某张扑克牌上。            |   |
| 单击:翻开扣着的扑克牌。                 |   |
| 双击: 使一张扑克牌从一个位置移到另一个位置。      |   |
| 游戏规则主要有两个:翻牌和移牌。             |   |
| ① 翻牌:单击翻牌区,每次可翻开1张或3张牌。当临时放  |   |
| 牌区某一摞上翻开的牌已经移走时,单击扣着的牌也可以翻   |   |
| 牌。                           |   |
| ② 移牌:只能翻开的牌。往放牌区移牌时,必须按相同花色、 |   |
| 从小到大的顺序。在临时放牌区移牌时,要按照从大到小、   |   |
| 红黑相同的顺序。                     |   |
| 师通过电视和学生同时操作。学生不会时,可看一下老师的操  |   |
| 作,从而学会这个游                    |   |
|                              |   |
|                              |   |
|                              |   |
| 板书                           |   |
|                              |   |
| 设计                           |   |
|                              |   |
|                              |   |
|                              | I |

| 年级 | 学科               | 课次课题        | 主备人 | 修改 |  |
|----|------------------|-------------|-----|----|--|
|    | 信息技              | 第3课 多媒体欣赏   |     |    |  |
|    | 术                |             |     |    |  |
|    | 1、让学生            |             |     |    |  |
| 教学 | 2、学会使用电脑听音乐      |             |     |    |  |
| 目标 | 3、学会用电脑看 VCD 和动画 |             |     |    |  |
|    | 4、学会使用电脑辅助教学软件自学 |             |     |    |  |
| 壬占 | 1、学会位            | 使用电脑听音乐     |     |    |  |
| 里只 | 2、学会位            | 使用电脑看VCD和动画 |     |    |  |

|                             | 3、学会使用电脑辅助教学软件自学            |  |  |  |  |
|-----------------------------|-----------------------------|--|--|--|--|
|                             | 1、学会使用电脑听音乐                 |  |  |  |  |
| 难点                          | 2、学会使用电脑看VCD和动画             |  |  |  |  |
|                             | 3、学会使用电脑辅助教学软件自学            |  |  |  |  |
| 教法                          | 讲练结合                        |  |  |  |  |
| 信息                          |                             |  |  |  |  |
| 资源                          | <b>叔</b> 机、四给、多殊(4) 空雨      |  |  |  |  |
| 其它                          |                             |  |  |  |  |
|                             | 教学过程                        |  |  |  |  |
| 导入:                         | 同学们,上节课我们用电脑玩了"纸牌"游戏,电脑不    |  |  |  |  |
| 仅可以                         | 玩游戏,还可以用来听音乐、看动画、看 V C D,最有 |  |  |  |  |
| 用的是它还可以通过一些辅助教学软件来学习呢!你们想不想 |                             |  |  |  |  |
| 学一学怎样使用电脑这些功能呢? ——导入新课      |                             |  |  |  |  |
| 第                           | 第3课 多媒体欣赏                   |  |  |  |  |
| 建立:                         |                             |  |  |  |  |
| 一. 听音乐                      |                             |  |  |  |  |
| 步骤1:单击任务栏上的开始,打开"开始"菜单。     |                             |  |  |  |  |
| 步骤2:把鼠标指针依次指向程序一附件 娱乐。      |                             |  |  |  |  |
| 步骤3:单击"娱乐"菜单中的CD播放嚣,屏幕上出现"C |                             |  |  |  |  |
| D 播放器"窗口。                   |                             |  |  |  |  |
| 单击播放键 ,你就可以听到优美的乐曲声。        |                             |  |  |  |  |
| 二. 看VCD和动画                  |                             |  |  |  |  |
| 步骤1:单击任务栏上的开始,打开"开始"菜单。     |                             |  |  |  |  |

步骤2:把鼠标指针依次指向程序 附件 娱乐。 步骤3:单击"娱乐"菜单中的媒体播放机,屏幕上出现"媒 体播放机"窗口。 步骤4:单击菜单栏中的文件(F),再单击"文件"菜单中的 打开(O),出现一个"打开"对话框。 步骤5:单击"搜寻"框右侧的 ,双击光驱图标,显示出光 盘上的内容。本例中的光驱是F:,你的光驱也许是D:或E " 步骤6:双击VCD1,返回"媒体播放机"窗口。 步骤7:单击"媒体播放机"窗口中的播放按钮 ,同学们就 会看到五彩缤纷的阅兵式场面。 执行到上面的步骤6时,双击DH1,返回"媒体播放机" 窗口,再单击播放按钮 ,同学们就会看到"我爱你中国"升 国旗的动画。 三. 多媒体动画故事——小马讨河 步骤1:单击任务栏上的开始,打开"开始"菜单。单击"开 始"菜单中的程序(P),打开"程序"菜单。单击"程序"菜 单中的"电脑教学",屏幕上显示"电脑教学"画面。 步骤2:从上面这个画面上可以看出,这个辅助学者软件"走 进多媒体"、"电脑教学我学文"、"学习音乐"、"打字练习"、 "电脑美术"5个学习课程。单击"走进多媒体",我们就可 以进入神奇的多媒体乐园了。 移动鼠标, 使鼠标指针指向小马。小马是不是跑起来啦?

你听到小马的叫声了吗?

移动鼠标,使鼠标指针指向树上的小松鼠。小松鼠会从树 上跳下来。

移动鼠标,使鼠标指针指向河水。河水会流淌起来,而且 能听哗哗的流水声。

单击画面是的老牛,你会听到老牛的叫声,同时显示出一 个请你输入命令的字幕。从键盘上输入字母"Start",然后按 回车键,"小马过河"这个动画故事就会自动开始播放。

当屏幕回到静止画面时,再移动鼠标,使鼠标指针指向老 牛,重复播放一遍"小马过河",仔细感受一下看多媒体演示 与看电脑的区别。

四. 电脑教我学语文

让电脑帮助我们学习文化知识是挺合适的。如果我们一遍 学不会,它可以重复讲一遍;再学不会,它还可以重复讲;它 不会发脾气,也不会不耐烦。

下面就我们演示一下电脑怎样教我们学语文。

步骤1:单击任务栏的开始,打开"开始"菜单。单击"开始" 菜单中的程序,打开"程序菜单。单击"程序"菜单中的"电脑教学",屏幕上显示"电脑教学"画面。

步骤 2: 单击"电脑教学"画面中的"电脑教我学语文",就进入了语文教学的,画面。下面我们就可以跟着电脑老师学语文了。

单击"语文授课",这时你就可以像往常上课一样,通过

| 电脑屏幕聆听老师的讲课,当然画面资料要比传统上课丰富多 |  |  |  |  |  |
|-----------------------------|--|--|--|--|--|
| $\vec{J}$ $\circ$           |  |  |  |  |  |
| 再单击"看图说话",电脑会配合着一幅幅图画,绘声绘   |  |  |  |  |  |
| 色地给你讲"骆驼和小羊"的故事。            |  |  |  |  |  |
| 再单击"学生字",看看电脑怎样教你一笔一画地写生字。  |  |  |  |  |  |
| 再击"背课文",电脑会领着你背诵"乌鸦与狐狸"这篇   |  |  |  |  |  |
| 著名的寓言。当你一遍遍看着这段精彩的动画片时,你肯定已 |  |  |  |  |  |
| 经忘记了你是在背课文。随着狐狸和乌鸦的对话,你会很快进 |  |  |  |  |  |
| 入角色,用不了几遍,你就可以流畅地对着画面背诵课文。不 |  |  |  |  |  |
| 信你就试试吧。                     |  |  |  |  |  |
| 怎么样,电脑辅助教学挺棒吧!              |  |  |  |  |  |
|                             |  |  |  |  |  |
| 第3课 多媒体欣赏                   |  |  |  |  |  |
| 一. 听音乐                      |  |  |  |  |  |
| 反书 二、看VCD和动画                |  |  |  |  |  |
| 三、多媒体动画故事——小马过河             |  |  |  |  |  |
| 计 四、电脑教我学语文                 |  |  |  |  |  |
|                             |  |  |  |  |  |
|                             |  |  |  |  |  |

| 年级  | 学科        | 课次课题             | 主备人    | 修改 |  |
|-----|-----------|------------------|--------|----|--|
| 六   | 信息技       | 第4课 学会使用键盘(一)    |        |    |  |
|     | 术         |                  |        |    |  |
| 教学  | 1. 知      | 道键盘的分区情况         |        |    |  |
| 目标  | 2. 学      | 会键盘上一些功能键的作用和用   | 法      |    |  |
| 手上  | 1. 知道银    | 建盘的分区情况          |        |    |  |
| 里只  | 2. 学会领    | 建盘上一些功能键的作用和用法   |        |    |  |
| 难点  | 学会键盘      | 上一些功能键的作用和用法     |        | •  |  |
| 教法  | 讲练结合      | 讲练结合             |        |    |  |
| 信息  |           |                  |        |    |  |
| 资源  | <b></b>   |                  |        |    |  |
| 其它  | 课时安排: 三课时 |                  |        |    |  |
|     |           | 教学过程             |        |    |  |
| 导入: |           |                  |        |    |  |
| 在   | 第1课我      | 门学过输入设备是电脑主要用来打  | 妾收信息的, |    |  |
| 谁能说 | 一说我们常     | 常见的输入都有哪些呢? (键盘、 | 鼠标)对,  |    |  |
| 其中键 | 盘是主要      | 用来向电脑输入文字、数字,当然  | 也可以通过  |    |  |
| 它给电 | 脑下达命~     | 令。这节课就我们来认识键盘, 学 | 会键盘的使  |    |  |

用。引出课题。

一. 认识键盘

(课件出示一张键盘图)请同学们仔细观察键盘上的键在距离 上有没有规律?(有规律)对,有的键靠的比较近,有的键靠 的比较远。我们根据键的分布情况,一般把键盘分成四个区。 (课件分别闪烁每一分区的范围和区名。)

① 主键盘区②功能键区③编辑键区④小键盘区

二. 几个功能键的使法

(1) 主键盘区

在第2课练习鼠标的"指向"和"单击"操作时,我们曾经 打开过一个"写字板"窗口,现在请同学再打开"写字板"窗 口。窗口中最大的一块空白区域称为编辑区,编辑区就是电脑 的"纸"。编辑区里有个一闪一闪的竖线,称为光标我们在键 盘上敲键时,对应的字母、数字或符号就会出现在光标的位置 上。

先让生观察主键盘区主要有一些什么键。主键盘区主要有 英文字母键,数字键和一些特殊符号键,还有一些功能键。字 母、数字和符号键,每击一下该键,屏幕上就会显示相应的字 母、数字和符号。(让生按A B C D或1 2 3 4或。,、; 等符合试试。)而功能键按下后,不是显示键面上的字母,而 是有着特殊的功能。下面是几个功能键的作用和用法: ① 大小写字母锁定键Capslock:一开机,Capslock指示灯 灭,可以输入小写字母。按一下该键,指示灯亮,可以输入

| 大写字母。再按一下该键,又可以输入小写字母。               |  |
|--------------------------------------|--|
| 练习: 输入ABC abc DEF def GHI ghi        |  |
| ② 换档键 Shift: 按下该键的同时, 再按双字符键, 可以输入   |  |
| 双字符键的上档字符。利用该键也可以实现大小写的互换。           |  |
| 当处于大写字母锁定状态时,先按下该键不放再按相应的字           |  |
| 母键,可以输入小写字母。当处于小写字母锁定状态时,先           |  |
| 按下该键不放再按相应的字母键,可以输入大写字母。             |  |
| 练习: 1. 输入 ! @ # \$ % ? ( )           |  |
| 2. 输入Aa B b C c D d E e F f          |  |
| ③ 空格键: 击一下空格键,光标后移一个字母的位置,           |  |
| 可以输入一个空格。                            |  |
| 练习:输入A a B b C c D d E e             |  |
| ④ 回车键 Enter: 按一下该键,光标下移一行。           |  |
| 练习:输入A B C D E F                     |  |
| a b c d e f g                        |  |
| ⑤ 退格键 Backspace: (橡皮键)按一下该键,光标回退一格,  |  |
| 可以删掉光标左边的一个字符。                       |  |
| 练习:输入ABCCEFG 将第二个C改为D。               |  |
| ⑥ 控制键Ctrl、选择键 Alt 和删除键 Del ①: 这些键单独不 |  |
| 起作用。当先按住前两个键不放,再按一下第三个键时,就           |  |
| 会出现一个对话框,单击结束任务时可以关闭造成死机的程           |  |
| 序,或单击关机来关闭电脑。再按一次Ctrl+Alt+Del,       |  |
| 将重新启动电脑                              |  |

| (2) 功能键区                            |  |
|-------------------------------------|--|
| ① F1~F12:它们常常被不同的软件设定成特殊的功能。        |  |
| 一般来说, F1键通常被设定为帮助键, 在使用软件时, 遇       |  |
| 到不懂的地方,不妨按一下F1也许会出现详细的操作说           |  |
| 明。                                  |  |
| ② 脱离键 Esc: 计算机软件都可以用此键加到前一个画面,      |  |
| 或结束程序运行。                            |  |
| ③ Print screen键: 按该键可以屏幕上显示的住处从打印   |  |
| 机上打印出来。                             |  |
| ④ Scroll lock 键: 当屏幕上显示的内容上下滚动时, 按此 |  |
| 键可使屏幕信息暂停滚动。                        |  |
| ⑤ 暂停键 Pause:许多应用软件或游戏可以用它来暂停运行。     |  |
| 综合练习:                               |  |
| 1. 输入ABCDEFG                        |  |
| a b c d e f g                       |  |
| A a B b C c D d                     |  |
| E e F f G g H h                     |  |
| 2. 输入1@2!3#4\$5%6                   |  |
| ^ 7 & 8 * 9 ( 0 ) = +               |  |
| 3. 输入 AbCcDcEeYfGg                  |  |
| 将其中的错误字符Y改为F                        |  |
| 第4课 学会使用键盘                          |  |
| 一、认识键盘                              |  |

| 板书 | 二、一些功能键的用法 |
|----|------------|
|    | (1) 主键盘区   |
| 设计 | (2) 功能键区   |
|    |            |
|    |            |

| 年级           | 学科    | 课次课题            | 主备人    | 修改 |
|--------------|-------|-----------------|--------|----|
| <u>_`</u> _  | 信息技   | 第4课 学会使用键盘(二)   |        |    |
|              | 术     |                 |        |    |
|              | 1、学会练 | 扁辑键区一些功能键的作用和用法 | Ę      |    |
| 教学           | 2、学会生 | 卜键盘区一些功能键的作用和用法 | Ś      |    |
| 目标           | 3、了解正 | E确的操作姿势及击键方法    |        |    |
|              | 4、掌握打 | 皆法分工            |        |    |
|              | 1、学会约 | 扁辑键区一些功能键的作用和用法 | Ę      |    |
| 重点           | 2、学会/ | 卜键盘区一些功能键的作用和用法 | Ł      |    |
|              | 3、掌握打 | 皆法分工            |        |    |
| 龙占           | 1、学会约 | 扁辑键区一些功能键的作用和用法 | 去<br>去 |    |
| <i>7</i> 世.只 | 2、学会/ | 小键盘区一些功能键的作用和用法 | £      |    |

|       | 3、掌握指法分工                                              |  |  |  |
|-------|-------------------------------------------------------|--|--|--|
| 教法    | 讲练结合                                                  |  |  |  |
| 信息    | 德扣 网络 夕柑休坛地 人山打字语 2002                                |  |  |  |
| 资源    | <b>诚机、 网络、 多殊 伴                                  </b> |  |  |  |
| 其它    | 课时安排: 3课时                                             |  |  |  |
|       | 教学过程                                                  |  |  |  |
| 复习导   | 入:上节课我学习了键盘的分区情况以及主键盘区和功                              |  |  |  |
| 能键区   | 的一些功能键的用法,下面我们先做一组练习。                                 |  |  |  |
| (幻灯   | )练习:                                                  |  |  |  |
| 1.    |                                                       |  |  |  |
|       |                                                       |  |  |  |
| 说出键   | 盘每下区的名称。                                              |  |  |  |
| 2、选   | 择。                                                    |  |  |  |
| _     | 下面键中( )是大小写字母锁定键,( )是换档                               |  |  |  |
| 键,(   | )是回车键,()是空格键,()是退格键,                                  |  |  |  |
| (     | () ) 跳格键,() ) 是控制键,() ) 是选择键,() )                     |  |  |  |
| 和(    | )和( )可以在"死机"时关闭程序,( )键通                               |  |  |  |
| 常被设   | 常被设定为帮助键。                                             |  |  |  |
| A. F1 | B. Capslock C. Del D. Enter E. Shift F.               |  |  |  |

| G.Ctrl H.Alt I. Tab         |  |
|-----------------------------|--|
| 3. 输入下列字符                   |  |
| A B C D E F G               |  |
| A b c d e f g               |  |
| AaBbCcDdEeFfGg              |  |
| ( 3+5) *4=                  |  |
| 下面再让我们接着学习其它键区一些功能键的用法。     |  |
| 上节课我们曾经打开过一个"写字板"窗口,现在请同学再打 |  |
| 开"写字板"窗口。                   |  |
| 一、一些功能键的作用和用法               |  |
| (3)编辑键区                     |  |
| ①                           |  |
| 右、左、下、上移动。                  |  |
| 师演示讲解。                      |  |
| 生练习: 输入下列字母                 |  |
| ABCDE                       |  |
| FGHIJ                       |  |
| KLMNO                       |  |
| PQRST                       |  |
| (1) 将光标移到C的下面。              |  |
| (2) 将光标移到 I 的下面。            |  |
| (3) 将光标移到S的下面。              |  |
| (4) 将光标移到M的下面。              |  |

| ② Insert 键是一个转换开头开关, 按这个键可以进行"插 |
|---------------------------------|
| 入"与"改写"状态的切换。处于"插入"状态时,输入的      |
| 字符插在光标之前;处于"改写"状态时,输入的字符将覆      |
| 盖光标处的字符。                        |
| 师演示讲解。                          |
| 生练习:                            |
| (1) 在字母A和B之间插入字母Z。              |
| (2) 将字母 I 改为字母 X。               |
| 找一个学生上讲台做,其他同学在下面做。             |
| ③ Delete 删除键, 按该键则删除光标处的一个字符。   |
| 师指导生练习:                         |
| (1)将光标移到Z的下面,按Delete。           |
| (1) 将光标移到X的下面,按Delete。          |
| 让生自己总结该的作用。                     |
| 下面的四个键让学生分组练习试验,以小组为单位自己总       |
| 结它们的作用。然后每组找一个代表起来说一说。          |
| ④ Home 键,按该键可以使光标移到光标所在行的最前面。   |
| ⑤End 键,按该键可以使光标移到光标所在行的最后面。     |
| ⑥Page Up 键,按该键可以使整个屏幕向前翻一面。     |
| ⑦Page Down 键,按该键可以使整个屏幕向后翻一面。   |
| (4)、小键盘区                        |
| 小键盘区是为了便于输入数字和运算符号而设计的。除了加号     |
| +,减号-,乘号*,除号/和回车键外,每个键都有数字键     |

和编辑键两种功能。

① Numlock 键是一个切换开关, 按该键可以进行"数字"与 "编辑"状态的切换。处于"数字"状态时,指示灯区的灯 亮,这时可以用小键盘输入数字和小数点:处于"编辑"状 态时,灯灭,这些键的功能与编辑键的功能一样。 ② Ins 和 Insert 键的功能一样。 (3) Dell 和 Delete 键的功能一样。 键盘上的功夫——指法 Ξ. (1) 正确的操作姿势 操作键盘一定要用正确的姿势,这样可以轻松快捷的输 入,又不会容易疲劳,也可以避免对眼睛和身体造成伤害。主 要应注意以下几点: ① 坐姿端正,身体正对键盘,与键盘的距离约为20厘米, 双脚自然分开平踏在地面上。 (2) 双肩放松,两臂自然下垂在身体两侧。肘部和键盘平行, 手腕放平不要靠在桌子上,手指自然弯曲轻轻放在键上。 ③ 座位高低要适应,屏幕中心略低于水平视线,眼睛距离屏 幕约为45厘米。 (4)每隔10分钟视线从屏幕上移开,稍事休息。 (2) 正确的指法 你一定见过,有的人在键盘上输入时用一个手指练习"一 指功",同学们说这样输入速度会不会很快?而有的像弹钢琴 一样十指飞舞,又快又准确。所以我们输入时,要十指并用。

| 为了公平,我们要把十个手指分分工,每个手指分别负责键盘                     |
|-------------------------------------------------|
| 上不同键。下面就我们来看一下怎样分工的?                            |
| ①基本键:                                           |
| ASDFJKL;                                        |
| 小无中食食中无小                                        |
| 指名指指指名指                                         |
| 指指指                                             |
| ②指法分工:                                          |
|                                                 |
| 左手区 右手区                                         |
| $1 \ 2 \ 3 \ 4 \ 5 \ 6 \ 7 \ 8 \ 9 \ 0 \ - = \$ |
| QWERTYUIOP{}                                    |
| ASDFGHJKL; 、                                    |
| Z X C V B N M < > ?                             |
|                                                 |
|                                                 |
| 小无中大食大食中无小                                      |
| 指名指姆指拇指 指名指                                     |
| 指指指指                                            |
| ④ 击键方法:                                         |
| 击键时要均匀用力有弹性,击键后手指要迅速返回到基本                       |
| 键上,不击键的手指不要离开基本键。                               |
| 操作时,眼睛尽量不看键盘,逐渐养成"盲打"的习惯。                       |

|    | 第4课 学会使用键盘    |  |
|----|---------------|--|
|    | 一、一些功能键的作用和用法 |  |
| 析士 | (3)编辑键区       |  |
| 似下 | (4)、小键盘区      |  |
| 꼬가 | 二、键盘上的功夫——指法  |  |
| 以日 | (1)正确的操作姿势    |  |
|    | (2) 正确的指法     |  |
|    |               |  |

| 年级 | 学科    | 课次课题            | 主备人 | 修改 |
|----|-------|-----------------|-----|----|
|    | 信息技   | 第4课 学会使用键盘(三)   |     |    |
| ハ  | 术     |                 |     |    |
| 教学 | 1、复习  | 四个键区一些功能键的作用和用法 | Ę   |    |
| 目标 | 2、通过转 | 俞入练习巩固指法分工      |     |    |

|     | 3、通过步进式练习和进步式练习提高输入速度                 |  |
|-----|---------------------------------------|--|
|     | 1、复习四个键区一些功能键的作用和用法                   |  |
| 重点  | 2、通过输入练习巩固指法分工                        |  |
|     | 3、通过步进式练习和进步式练习提高输入速度                 |  |
|     | 1、复习四个键区一些功能键的作用和用法                   |  |
| 难点  | 2、 通过输入练习巩固指法分工                       |  |
|     | 3、通过步进式练习和进步式练习提高输入速度                 |  |
| 教法  | 练习为主                                  |  |
| 信息  | 微机、网络、多媒体控制、全山打字通 2003                |  |
| 资源  | ралы глани уулагтий, эк цин 1 ис 2000 |  |
| 其它  |                                       |  |
|     | 教学过程                                  |  |
| 前   | 面我们用了两节课的时间学习了如何使用键盘,先让我              |  |
| 们一起 |                                       |  |
| 练习1 | :选择。                                  |  |
| 1、下 | 面键中()是大小写字母锁定键,()是退格键,                |  |
| (   | )是删除键,()是换档键,()}是回车键,())              |  |
| 是空格 | 键,()是退格键,())跳格键,())是控制                |  |
| 键,( | )是选择键,( )和( )和( )可以在"死                |  |
| 机"时 | 关闭程序,()键通常被设定为帮助键,()可                 |  |
| 以暂停 | 键,()键可以使整个屏幕向前翻一页,()可                 |  |
| 以使整 | 个屏幕向后翻一面,()键可以使光标移到光标所                |  |
| 在行的 | 最前面,()键可以使光标移到光标所在行的最后面。              |  |

| A.F1 B.Home C.Del D. Page Up E.Shift F.                  |
|----------------------------------------------------------|
| G.Ctrl H. Page Down I. Tab J. Backlock                   |
| K. Pause                                                 |
| L.Delete M. Capslock N. End O. Enter P. Alt              |
| 练习2: 输入下列字母。                                             |
| 1. AAAA BBBB CCCC DDDD EEEE FFFF GGGG                    |
| HHHH IIII JJJJ KKKK LLLL MMMM NNNN                       |
| 0000 PPPP QQQQ RRRR SSSS TTTT UUUU                       |
| VVVV WWWW XXXX YYYY ZZZZ                                 |
| 2. ASDF JKL; QWER UIOP TYGH ZXCV BNDK SIEK               |
| EIKD AIDO EHFI NBCW ICLE ZPQI GHYI QICX                  |
| QODK EGHO QAID QLDN ZNER EIAN QODH GISK                  |
| IEHG QOAK DKSL WIEO ZKCN ;NCI EIAO EIFH                  |
| 3. 输入下面的短文。                                              |
| (1)Heppy new year go you all.                            |
| Hello!My name's li yan. I'm in class one.Where are you   |
| from?                                                    |
| I am fron shanghai. What school do you study? I study at |
| beijing jingshan school. I will get up at 6'clock.       |
| (2) OUR CLASSROOM                                        |
| This is our classroom. It is nice big room. The windows  |
| are big and the walls are thite.there is a blackboard on |
| the front wall.On the back wall there is a wap.It is a   |

map of china.

(3) THE SEASONS

There are four seasons in a year:spring, summar, automn and winter. Spring is the best season of the year. The weather gets warmer, And the boys get longer. The crops beging to grow. The trees turn green and flowers come out. automn is a busy season. The doys get shorter and the hights yet longer. It is havest in tim.

| 板书 |  |  |  |
|----|--|--|--|
| 设计 |  |  |  |
|    |  |  |  |

| 年级 | 学科 | 课次课题 | 主备人 | 修改 |
|----|----|------|-----|----|
|----|----|------|-----|----|

| 六                         | 信息技                         | 第五课                    | 学会输入汉字(一)    |     |  |  |  |
|---------------------------|-----------------------------|------------------------|--------------|-----|--|--|--|
|                           | 术                           |                        |              |     |  |  |  |
|                           | 1、 学                        | 会如何选                   | 译汉字输入方法      |     |  |  |  |
| 教学                        | 2、 学                        | 会中英文                   | 谕入状态及中英文标点   | 的切换 |  |  |  |
| 目标                        | 3、 知                        | 道一些中国                  | 文标点及其对应的键位   |     |  |  |  |
|                           | 4、 学                        | 会使用智能                  | 能 A B C 输入汉字 |     |  |  |  |
|                           | 1、学会切                       | 如何选择汉                  | 又字输入方法       |     |  |  |  |
|                           | 2、学会「                       | 中英文输入                  | 状态及中英文标点的切   | 刀换  |  |  |  |
| 里点                        | 3、知道-                       | 一些中文杨                  | 示点及其对应的键位    |     |  |  |  |
|                           | 4、学会住                       | 吏用智能 A                 | BC输入汉字       |     |  |  |  |
| →A• ⊢                     | 1、知道-                       |                        |              |     |  |  |  |
| 准点                        | 2、学会住                       |                        |              |     |  |  |  |
| 教法                        | 讲练结合                        |                        |              |     |  |  |  |
| 信息                        |                             |                        |              |     |  |  |  |
| 资源                        | [                           | 微机、网络、多媒体控制,金山打字通 2003 |              |     |  |  |  |
| 其它                        | 课时安排                        |                        |              |     |  |  |  |
|                           | 教学过程                        |                        |              |     |  |  |  |
| 导入:                       |                             |                        |              |     |  |  |  |
| 我们不仅可以用电脑输入英文,还可以用电脑输入汉字。 |                             |                        |              |     |  |  |  |
| 这样,                       | 这样,我们就可以用电脑写作文了。那么怎样用电脑输入汉字 |                        |              |     |  |  |  |
| 呢?导                       | 呢?导入新课。                     |                        |              |     |  |  |  |
| │ <i>─</i> 、              | 选择输入法                       |                        |              |     |  |  |  |
| (1)                       | ) 选择"智能ABC输入法"              |                        |              |     |  |  |  |

请同学们先打开"写字板"窗口,随便敲几下键盘上的键, 编辑区里出现的是英文字母。这说明电脑启动后的默认状态是 输入英文。如果想输入中文,首先得电脑变成中文输入状态。

方法是:单击任务栏上的 En, 弹出输入法菜单, 再单其中 的一种输入法。我们重点介绍其中的"智能ABC输入法"。 这个方法是以汉语拼音为基础的,同学们几你分钟就可以学 会。选择了其中的"智能ABC输入法"以后,任务栏右端的 En 变成另一个模样,同时弹出了一个中文输入法状态提示框, 现在就可以用智能ABC输入法输入中文了。

(2)中英文输入法的切换

切换到任何一种中文输入法后,如果想再回到英文输入 状态,只要按住 Ctrl 键不放,再按一次空格键,就会回到英文 输入状态。以后再要输入中文时,同样再按 Ctrl + 空格键, 就可以回到原来的输入法。

(3)中英文标点的转换

单击输入法状态提示框中的。,,可以进行中英文标点的转换。

| 中文标点  | 键 | 中文标点  | 健位 |
|-------|---|-------|----|
|       | 位 |       |    |
| ""双引号 | " | ——破折号 | _  |
| ''单引号 | , | 、顿号   | \  |
| 《书名号  | < | •间隔号  | @  |

(4)特殊中文标点的键位

| 》书名号     | >           | 一连接号      | &     |            |    |
|----------|-------------|-----------|-------|------------|----|
| 省略       | ^           | ¥人民币符     | \$    |            |    |
| 号        |             | 号         |       |            |    |
|          |             |           |       |            |    |
| 二、用智能    | 能A B        | C输入汉字     |       |            |    |
| 1、输入单等   | 孨           |           |       |            |    |
| (1) 完    | 整輸ノ         | ι.        |       |            |    |
| 步骤1:输入   | 入"王         | "的拼音"wang | g"后,  | 按空格键,显示    | 出所 |
| 有读 "wang | "的同         | 音字。       |       |            |    |
| 步骤2:敲击   | <b>击"</b> 王 | "前面的数字序   | ≅号,这  | 时"王"字就会    | 出现 |
| 在屏幕上。    |             |           |       |            |    |
| 注意:      |             |           |       |            |    |
| ① 输入汉字   | 拼音时         | 寸必须是小字字   | 母。    |            |    |
| ② 如果在第   | 一屏白         | 的同音字中找不   | 到要找   | 的字,可以用"    | +" |
| 键或同音等    | 之框中         | 的右箭头键翻页   | 〔查找。  |            |    |
| 练习:      |             |           |       |            |    |
| 用完整输入流   | 去输入         | 下列字:      |       |            |    |
| 我们要好好    | 学习。         |           |       |            |    |
| (2) 不    | 完整轴         | 俞入        |       |            |    |
| 步骤1:输入   | 入"王         | "字的的声母'   | 'W"后  | , 按空格键, 显  | 示右 |
| 图所示的同音   | 音字框         | o         |       |            |    |
| 步骤2:同    | 音字框         | 内没有"王"    | 字,按 I | Page 键或单击下 | 箭头 |
| 键向下查找,   | 直到          | 同音字框中出现   | 见"王"  | 字。         |    |

| 步骤3: 敲击"王"字前的数字序号,"王"字就出现在编辑   |  |
|--------------------------------|--|
| 区中。                            |  |
| 练习:                            |  |
| 用不完整输入法输入下列字:                  |  |
| 我们要好好学习。                       |  |
| 2. 输入词组                        |  |
| (1) 完整输入                       |  |
| 步骤1:输入"计划"两字的汉字拼音后(两个字的拼音之间    |  |
| 不能加空格),按空格键,出现同音词框。            |  |
| 步骤 2: 敲"计划"前的数字序号键 1,"计划"这个词就出 |  |
| 现在编辑区中。                        |  |
| 注意:当所需要的词排在同音词的第一位时,也可以不敲数字    |  |
| 键,只敲一下空格键即可;或者什么键也不按,接着输入下一    |  |
| 字或词组,排在第一位的词会自动输入到编辑区中。        |  |
| 练习:用完整输入方法输入下列词。               |  |
| 中华人民共和国 祖国 信息 目前 电脑 建设 领导      |  |
| 历史                             |  |
| 学习 意义 世界 方法 面临 服务 计算机 劳动 学     |  |
| 习现象                            |  |
| (2) 不完整输入                      |  |
| 只需要依次输入词组中各字的声母,即可输入该词组。       |  |
| 例如:"计划",只需输入 "hj",             |  |
| "工商业",只需输入 "gshy"。             |  |

| 练习: | 练习:用不完整输入方法输入下列词。 |                  |  |  |  |  |  |
|-----|-------------------|------------------|--|--|--|--|--|
| 中华人 | 中华人民共和国 祖国 信息     |                  |  |  |  |  |  |
| 目前  | 电脑 建设 领导 历史       |                  |  |  |  |  |  |
| 学习  | 意义 世界 方法 面临 服务    |                  |  |  |  |  |  |
| 计算机 | 劳动 学习 现象 消息       |                  |  |  |  |  |  |
|     | 第五课 学会输入汉字        |                  |  |  |  |  |  |
|     | 一、 选择输入法          | 二、用智能 A B C 输入汉字 |  |  |  |  |  |
| 板书  | (1)选择"智能ABC输入法"   | 1、输入单字 完整输入      |  |  |  |  |  |
| 设计  | (2)中英文输入法的切换      | 不完整输入            |  |  |  |  |  |
|     | (3)中英文标点的转换       | 2、输入词组 完整输入      |  |  |  |  |  |
|     | (4)特殊中文标点的键位      | 不完整输入            |  |  |  |  |  |

| 年级 | 学科   | 课次课题       | 主备人 | 修改 |
|----|------|------------|-----|----|
| 六  | 信息技  | 第五课 学会输入汉字 |     |    |
|    | 术    | (二)        |     |    |
| 教学 | 复习如何 |            |     |    |

| 目标               | 复习中英文输入状态及中英文标点的切换             |  |  |  |  |  |  |
|------------------|--------------------------------|--|--|--|--|--|--|
|                  | 复习知道一些中文标点及其对应的键位              |  |  |  |  |  |  |
|                  | 练习学会使用智能ABC输入汉字,以提高输入速度        |  |  |  |  |  |  |
| 重点               | 复习使用智能 A B C 输入汉字,提高汉字输入速度     |  |  |  |  |  |  |
| 难点               | 通过练习,提高汉字输入速度                  |  |  |  |  |  |  |
| 教法               | 练习法                            |  |  |  |  |  |  |
| 信息               |                                |  |  |  |  |  |  |
| 资源               | <b>鼠机、四给、多殊</b> 冲控制,金山打子迪 2003 |  |  |  |  |  |  |
| 其它               |                                |  |  |  |  |  |  |
|                  | 教学过程                           |  |  |  |  |  |  |
| Ŀ                | 节课我们学习如何使用"智能ABC输入法"向电脑输       |  |  |  |  |  |  |
| 入汉字              | 。下面让我们来做一组练习:                  |  |  |  |  |  |  |
| 练习1              | :                              |  |  |  |  |  |  |
| 1,               | 打开写字板,选择"智能ABC输入法"。            |  |  |  |  |  |  |
| 2、               | 切换到中文标点符号状态。                   |  |  |  |  |  |  |
| 3、               | 再切换到英文输入状态。                    |  |  |  |  |  |  |
| 找                | 名同学上来做一下,其他同学自己在下面做。           |  |  |  |  |  |  |
| 练习2:输入下面的古诗。     |                                |  |  |  |  |  |  |
| 回乡偶书             |                                |  |  |  |  |  |  |
| 少小离家老大回,乡音无改鬓毛衰。 |                                |  |  |  |  |  |  |
| 儿童相              | 儿童相见不相识,笑问客从何处来。               |  |  |  |  |  |  |
|                  | 春晓                             |  |  |  |  |  |  |
| 春眠不              | 觉晓,处处闻啼鸟。                      |  |  |  |  |  |  |

夜来风雨声,花落知多少。

练习3: 输入下面的词组:

美丽 实际 马拉松 共和国

北京大学 足智多谋

中国人民银行 乌鲁木齐

不计其数 为人民服务

练习4: 输入下面的短文。

## 前言

在中小学开展信息技术教育,是全面提高学生整体素质、 培养适应新世纪人才的需要,是社会主义建设和发展的需要, 也是当前基础教育改革与发展的一个重要突破口。中小学信息 技术教育课程是信息教育的重要组成部分,是培养学生对以计 算机和网络为核心的信息技术的兴趣和意识,掌握信息技术基 础知识、基本技能和实际应用的重要途马径,是中小学一门知 识性和技能性相结合的基础性课程。

第五课 学会输入汉字

1、打开写字板,选择"智能ABC输入法"。

板书 2、切换到中文标点符号状态。

3、再切换到英文输入状态。

设计

| 年级                        | 学科                              | 课次课题               | 主备人    | 修改 |  |  |  |  |
|---------------------------|---------------------------------|--------------------|--------|----|--|--|--|--|
| 六                         | 信息技                             | 第六课 认识 WINDOWS98   |        |    |  |  |  |  |
|                           | 术                               | 窗口                 |        |    |  |  |  |  |
| 李星公子                      | 1、初步订                           | 人识窗口的构成            |        |    |  |  |  |  |
| <u> 叙</u> 子               | 2、学会改                           | <b>收</b> 变窗口的大小和位置 |        |    |  |  |  |  |
| 日怀                        | 3、知道智                           | 窗口按钮的使用            |        |    |  |  |  |  |
| 壬上                        | 1、 认                            | 识窗口的构成。            |        | •  |  |  |  |  |
| 里只                        | 2、 会                            | 改变窗口的大小和位置。        |        |    |  |  |  |  |
| 北占                        | 1、了解智                           | 窗口的概念,会使用窗口按钮。     |        | •  |  |  |  |  |
| 准只                        | 2、会改到                           |                    |        |    |  |  |  |  |
| 教法                        | 演示教学                            |                    |        |    |  |  |  |  |
| 信息                        | र्यत्र निव्य विद्य              |                    |        |    |  |  |  |  |
| 资源                        | <b>俶</b> 机、 网                   | 络、多媒体控制            |        |    |  |  |  |  |
| 其它                        |                                 |                    |        |    |  |  |  |  |
|                           |                                 | 教学过程               |        |    |  |  |  |  |
| 同学们,通过前面的学习,我们知道现在我们使用的是操 |                                 |                    |        |    |  |  |  |  |
| 作系统                       | 作系统是 WINDOWS, 它中文意思是窗口, 它的特点是运行 |                    |        |    |  |  |  |  |
| 一个应                       | 一个应用程序,都会打开一个窗口。而我们所有工作都是在各     |                    |        |    |  |  |  |  |
| 种各样                       | 的窗口中美                           | 完成的。(注: 各种应用程序的窗口  | 口的差不多, |    |  |  |  |  |
| 你只要                       | 学会了一~                           | 个应用程序的使用方法,其他应用    | 程序就都可  |    |  |  |  |  |

以无师自通了。这也正是 WINDOWS 能风行全世界的主要原 因。)那么,窗口的界面是什么样子呢?下面我们来看一看: 做一做:打开"记事本"窗口。 步骤1: 单击任务栏上的"开始", 打开"开始"菜单。 步骤 2: 把鼠标指针移到"开始"菜单中的"程序"上,弹出 "程序"菜单。再把鼠标指针移到"程序"菜单的"附件"上, 弹出"附件"菜单。 步骤 3: 单击:"附件"菜单中的"记事本",就打开了"记事 本"窗口。 让生观察,后得出结论。我们以此为例引导同学们认识 WINDOWS98的窗口。我们一边讲一边做,学电脑就是要又 动脑又动手。 观察窗口的特点: (1) 标题栏:通常显示该应用程序的名称(如:记事本)和 正在处理的文件的文件名。把鼠标指针移到标题栏上, 按住左 键左动,可以移动窗口的位置。分别点按最大化、最小化以及 关闭按钮并让生观察操作。 单击最大化按钮, 窗口占满整个屏幕, 同时最大化按钮成了还 原按钮。(观察并回答) 单击还原按钮, 窗口又还原为原来的大小, 同时还原按钮又变 成了最大化按钮。 最小化按钮, 窗口消失了, 而任务栏上代表该应用程序的按钮

变化弹起来的样子;再单击该按钮,窗口又出现了,而该按钮

又变成按下去的样子。

关闭按钮:单击关闭按钮,该窗口就从屏幕上消失了。同时, 任务栏上代表该应用程序的按钮也消失了。

(2) 菜单栏:紧挨着标题栏的是"菜单栏"。菜单栏里的"文件"、"编辑"等叫菜单名。应用程序的各种功能分别安排在各个菜单中,单击某个菜单名就可以打开这个菜单,里面有许多可供选择的命令。例:(在菜单之外的地方单击,就关闭了这个菜单。)

(3) 改变窗口的大小

1、 用鼠标拖动上边框或下边框,可改变窗口的高度。

2、 用鼠标拖动右边框或左边框,可改变窗口的宽度。

用鼠标拖动窗口的右下角,可同时改变窗口的高度和宽度。

练一练:打开桌面上"我的文档"窗口,然后调整它的位置、 高度、宽度。

问题: 窗口和对话框的异同点。

练习:

打开"我的电脑"窗口,先把它最小化,再还原到桌面上,然后把它关闭。

 打开"附件"中的"画图"窗口,改变"画图"窗口的 位置、高度和宽度。

拖动窗口的什么位置,可以同时改变窗口的高度和宽度? 试一试。

| 4、  | 窗口和对话 | 框的区别是     | 可以改变    | 天小,      |
|-----|-------|-----------|---------|----------|
| 不能改 | 变大小,所 | 以后者没有     | 和       | 按钮。      |
| 5,  | 将窗口最小 | 化和关闭窗口,   | 在任务栏上在  | 有什么区别?   |
| 6,  | 依次打开" | 我的电脑"、"记  | 事本"、"写字 | 板"三个窗口。  |
| 然后调 | 整它们的大 | :小和位置, 使它 | 们同时显示在  | 主屏幕上, 而且 |
| 谁也不 | 挡住谁。  |           |         |          |
|     | 第六课   | 认识 WINDOW | /S98 窗口 |          |
|     | 1、打开" | 记事本"窗口    |         |          |
| 板书  | 2、窗口和 | 对话框的异同点   |         |          |
|     |       |           |         |          |
| 设计  |       |           |         |          |
|     |       |           |         |          |
|     |       |           |         |          |

| 年级 | 学科    | 课次课题 |        | 主备人 | 修改 |
|----|-------|------|--------|-----|----|
| 六  | 信息技   | 第七课  | 文件和文件夹 |     |    |
|    | 术     |      |        |     |    |
| 教学 | 1、认识3 |      |        |     |    |
| 目标 | 2、建立日 |      |        |     |    |

|                             | 1、 认识文件和文件夹。               |  |  |  |
|-----------------------------|----------------------------|--|--|--|
| 里息                          | 2、 能独立建立文件夹。               |  |  |  |
| 难点                          | 会新建一个文件夹,并理解文件夹的作用。        |  |  |  |
| 教法                          | 演示教学                       |  |  |  |
| 信息                          |                            |  |  |  |
| 资源                          | <b>鼠机、网络、</b> 多殊体拴制        |  |  |  |
| 其它                          |                            |  |  |  |
|                             | 教学过程                       |  |  |  |
| <u> </u>                    | 文件与文件夹                     |  |  |  |
| 在                           | 电脑中,各种各样的信息都是以文件的形式存放的,因   |  |  |  |
| 此有各                         | 种各样的文件,例如:程序文件、图像文件、声音文件、  |  |  |  |
| 只含有                         |                            |  |  |  |
| 这么多                         | 的文件,要将它们管理好才能方便高效地使用。这就好   |  |  |  |
| 比一个                         | 档案室存放了成千上万份文件,必须分门别类地存放,   |  |  |  |
| 才能快                         |                            |  |  |  |
| WIND                        | OWS98 提供了一个可以分类存放文件的工具,称为文 |  |  |  |
| 件夹。                         |                            |  |  |  |
| 件分成                         |                            |  |  |  |
| 以存放                         |                            |  |  |  |
| 为了能                         |                            |  |  |  |
| 一个名字,称为文件名或文件夹名。文件名或文件夹名由1— |                            |  |  |  |
| 256 个                       | 字母、数字或符号组成,也可以使用汉字作为文件名或   |  |  |  |
| 文件夹                         | 名。                         |  |  |  |

文件名后通常还有一个扩展名,如 FILE。TXT 中的 FILE 是文件名,TXT 是扩展名。扩展名表示文件的类型。WINDOWS98 不区分文件名或文件夹名中的大小写,例如,它认为文件 FILE。TXT 和文件 FILE。TXT 是同一个文件。

(注意:不管在桌面上还是在窗口中,都有一些形态各异、生动形象的图标,这些图标代表不同的文件类型。下面是一些常见的图标及代表的文件类型。

认识的文件和文件夹,我们如何来建立自己的文件夹呢?

二、 建立自己的文件夹。

现在,我们在桌面上建立一个自己的文件夹,操作步骤如下:步骤1:将鼠标指针移到桌面空白处,单击右键,弹出下图所示快捷菜单。

步骤 2: 将鼠标指针指向快捷菜单中的"新建",又弹出下一 层菜单,单击其中的"文件夹"。

步骤 3: 桌面上出现一个新文件夹图标。"新建文件夹"这几 个字反色显示,等待你输入文件夹名称。

步骤 4: 输入文件夹的名称后按"回车键",这样,桌面上就 有了一个属于你的文件夹。这里输入的是"琪琪"。

(每个同学都要建立一个自己的文件夹。将来我们学习 WORD、画图和因特网等内容时,就把自己的文件放在自己的 文件夹中。要不,大家的文件都存放一个文件夹中,非乱套不 行。

练习:

| 1,  | 在桌面上建立一个自己的文件夹。 |  |  |  |  |  |
|-----|-----------------|--|--|--|--|--|
| 在图标 | 下面填上它们代表的文件类型。  |  |  |  |  |  |
|     | 第七课 文件和文件夹      |  |  |  |  |  |
|     | 1、什么是文件和文件夹     |  |  |  |  |  |
| 板书  | 2、建立文件夹的方法      |  |  |  |  |  |
|     |                 |  |  |  |  |  |
| 设计  |                 |  |  |  |  |  |
|     |                 |  |  |  |  |  |
|     |                 |  |  |  |  |  |

| 年级 | 学科                               | 课次课题            | 主备人 | 修改 |  |  |
|----|----------------------------------|-----------------|-----|----|--|--|
| 六  | 信息技                              | 第八课 用好"我的电脑"(一) |     |    |  |  |
|    | 术                                |                 |     |    |  |  |
|    | 1、让学生                            | 主了解"我的电脑"的窗口信息  |     |    |  |  |
| 教学 | 2、学会社                            | 查看软盘中的内容        |     |    |  |  |
| 目标 | 3、掌握查看硬盘中的内容                     |                 |     |    |  |  |
|    | 4、知道怎样查看光盘中的内容                   |                 |     |    |  |  |
| 壬占 | 让学生在                             |                 |     |    |  |  |
| 里昂 | <sup>里 只</sup> 如何查看软盘、硬盘、光盘中的内容。 |                 |     |    |  |  |
|    | 1、能利用"我的电脑"查看软盘、光盘、硬盘中的内         |                 |     |    |  |  |
| 难点 | 容。                               |                 |     |    |  |  |
|    | 2、能在7                            | 不同的目录和中进行转换。    |     |    |  |  |

| 教法  | 演示教学                      |   |
|-----|---------------------------|---|
| 信息  |                           | • |
| 资源  | [                         |   |
| 其它  | 课时安排: 三课时                 |   |
|     | 教学过程                      |   |
| 不   | 司的电脑,桌面上的图标完全一样,有多有少。但是有  |   |
|     | 个图标是每台电都有的,那就是"我的电脑"图标。   |   |
| 如   | 回打开"我的电脑"窗口呢?双击"我的电脑"图标,  |   |
| 屏   | 幕上显示出"我的电脑"窗口,窗口中列出了这台电脑  |   |
| 所   | 安装的磁盘驱动器、打印机、网络等设备图标,     |   |
| 通道  |                           |   |
| 常   | 目的几项。                     |   |
| — , | ,如何查看软盘中的内容。              |   |
| 步   | 聚1:将软盘插入软件驱中,千万注意插入方向。    |   |
| 步襲  | 聚2:双击"我的电脑"图标,打开"我的电脑"窗口。 |   |
| 步   | 聚3:双击软驱图标,屏幕上显示以下窗口。      |   |
| 看到  | 到了吧!这张软盘上共有6个文件,我个文件夹。可以  |   |
| 双市  | 击该文件夹图标,看看这个文件夹里还有什么。     |   |
| `   | ,如何查看硬盘中的内容               |   |
| 操   | 作方法与查看软盘内容相似。不过,硬盘上的文件和文  |   |
| 件   | 夹较多,也不需要我们插入硬盘片,硬盘片是取不出来  |   |
| 的。  |                           |   |
| 步   | 聚1:双击"我的电脑"图标,打开"我的电脑"窗口。 |   |

| 步        | 步骤2:双击硬盘图标,屏幕上显示以下窗口。            |  |  |  |  |  |
|----------|----------------------------------|--|--|--|--|--|
| (}       | (硬盘里的文件和文件夹真不少,窗口都显示不下了。这        |  |  |  |  |  |
| 时,       | 窗口右侧会出现一个滚动块,滚动条里有一个滚动块,         |  |  |  |  |  |
| 把日       | 鼠标指针移到滚动块上,按住左键拖动,可以看到下面         |  |  |  |  |  |
| 的        | 内容。                              |  |  |  |  |  |
| 练        | 一练: 1、查看 D 盘的内容。                 |  |  |  |  |  |
| 1,       | 查看 C 盘 WINDOWS 文件夹中 COMMAND 文件夹里 |  |  |  |  |  |
| 的        | 为容。再打开 WINDOWS 文件夹中的 MIDIA 文件夹,  |  |  |  |  |  |
| 看        | 看它里面有什么。                         |  |  |  |  |  |
| $\equiv$ | 如何查看光盘中的内容                       |  |  |  |  |  |
| 让        | 主看书自学。                           |  |  |  |  |  |
|          | 第八课 用好"我的电脑"                     |  |  |  |  |  |
|          | 一、如何查看软盘中的内容。                    |  |  |  |  |  |
| 板书       | 书 二、查看硬盘中的内容                     |  |  |  |  |  |
|          | 三、如何查看光盘中的内容                     |  |  |  |  |  |
| 设计       | 设计                               |  |  |  |  |  |
|          |                                  |  |  |  |  |  |
|          |                                  |  |  |  |  |  |
|          |                                  |  |  |  |  |  |

| 年级                          | 学科                  | 课次课题            | 修改     |   |  |  |
|-----------------------------|---------------------|-----------------|--------|---|--|--|
| 六                           | 信息技                 | 第九课 使用好软盘       |        |   |  |  |
|                             | 术                   |                 |        |   |  |  |
| 教学                          | 1、 如                | 何格式化一张软盘        |        |   |  |  |
| 目标                          | 2、 如                | 何复制一张软盘         |        |   |  |  |
| 壬占                          | 掌握格式                | 化软盘的步骤。         |        | * |  |  |
| 里品                          | 学会复制                | 软盘的方法。          |        |   |  |  |
| 武士                          | 1、掌握车               | 次盘的使用方法         |        | - |  |  |
| 》世员                         | 2、会复制               |                 |        |   |  |  |
| 教法                          | 演示教学                | -               |        |   |  |  |
| 信息                          |                     |                 |        |   |  |  |
| 资源                          | <b>似机、网络、多</b> 媒体控制 |                 |        |   |  |  |
| 其它                          |                     |                 |        | - |  |  |
|                             |                     | 教学过程            |        |   |  |  |
| 新买的                         | J软盘必须               | 格式化后才能使用,除非标时   | "免格"或  |   |  |  |
| "FOR                        |                     |                 |        |   |  |  |
| 式化,但格式化后盘上原来存放的信息都丢失了,只能作为新 |                     |                 |        |   |  |  |
| 软盘来使用。格式化盘的步骤如下。            |                     |                 |        |   |  |  |
| 步骤1                         | · 把要格式              | 式化的软盘插入软驱中,打开"秉 | 戈的电脑"窗 |   |  |  |

口。

| 步骤2: | 用鼠标指针移到软驱图标上,单击右键,弹出一个快 |
|------|-------------------------|
| 捷菜单。 |                         |
| 步骤3: | 在快捷菜单中单击格式化,弹出"格式化"对话框。 |
| (注意: | 在这个对话框中,要求你选择软盘的容盘、格式化类 |
| 型和其他 | 也选项。通常都不用选,因为对话框中已经选好了。 |

容量: 1。44MB。

格式化类型:选中"快速"。选中的标志是它前面的圆圈中有 一个黑点,如果没有,单击圆圈即可选中。

其他选项:选中"完成时显示摘要"。选中的标志是它前面的 小方框中有一个对号,如果没有单击小方框即可选中。

步骤 4: 单击"开始",便开始进行格式化。完成后,会列出 该软盘的基本情况,如下图所示。

步骤5:单击"关闭",格式化工作就完成了。

一、 怎样复制软盘。

复制软盘是指将一张软盘(称为源盘)中的内容,全部复制到 另一个软盘(称为目标盘)中。操作步骤如下:

步骤1:将源盘放入软驱,打开"我的电脑"窗口。

步骤 2: 单击菜单栏上的"文件",打开"文件"菜单,单击 "文件"菜单中的"复制软盘",弹出"复制磁盘"对话框。 步骤 3: 单击"开始"。电脑选读取源盘中的信息,然后弹出 如下图所求示的对话框。

步骤 4: 将目标盘插入软驱中,单击"确定",电脑就把源盘

| 中的信 | 息全部复制到目标盘上。             |  |  |  |  |  |  |  |
|-----|-------------------------|--|--|--|--|--|--|--|
| 练习: | 找一张没有作的软盘,先把它格式化,然后把一张游 |  |  |  |  |  |  |  |
| 戏软盘 | 上的内容复制上去。               |  |  |  |  |  |  |  |
|     | 第九课 使用好软盘               |  |  |  |  |  |  |  |
|     | 1、格式化软盘。                |  |  |  |  |  |  |  |
| 板书  | 2、怎样复制软盘。               |  |  |  |  |  |  |  |
|     |                         |  |  |  |  |  |  |  |
| 设计  |                         |  |  |  |  |  |  |  |
|     |                         |  |  |  |  |  |  |  |
|     |                         |  |  |  |  |  |  |  |

| 年级         | 学科   | 课次课题         | 主备人 | 修改 |
|------------|------|--------------|-----|----|
| 六          | 信息技  | 第十课 文件的复制与改名 |     |    |
|            | 术    |              |     |    |
| <b>掛</b> 岸 | 1、 把 | 文件复制到另一个文件夹中 |     |    |
| <u> </u>   | 2、 把 | 文件复制到软盘上     |     |    |
| 日仰         | 3、改  | 变文件的名字       |     |    |

| 重点                             | 掌握复制文件及文件改名的步骤。                         |  |  |  |  |
|--------------------------------|-----------------------------------------|--|--|--|--|
|                                | 1、会对文件进行复制和改名。                          |  |  |  |  |
| 难点                             | 2、 会将文件复制到软盘上,了解将软盘上的文件                 |  |  |  |  |
|                                | 复制的硬盘的方法。                               |  |  |  |  |
| 教法                             | 演示教学                                    |  |  |  |  |
| 信息                             | 海田 团级 夕 <u>井</u> 林坊生                    |  |  |  |  |
| 资源                             | 版化、 四 给、 多 殊 (平 <u></u> <sup>2</sup> 中) |  |  |  |  |
| 其它                             |                                         |  |  |  |  |
|                                | 教学过程                                    |  |  |  |  |
| 做一做                            | : 在本书附带的光盘上, 有一个名为"龟兔赛跑"的文              |  |  |  |  |
| 件,把                            | 这个文件拷贝到软盘上。                             |  |  |  |  |
| 步骤1:把一张空白的软盘插入软驱。              |                                         |  |  |  |  |
| 步骤2                            |                                         |  |  |  |  |
| 步骤3:双击软驱图标,打开软盘窗口。             |                                         |  |  |  |  |
| 步骤4                            | : 再双击"我的电脑"窗口中的光驱图标, 打开光盘窗              |  |  |  |  |
| □ 。                            |                                         |  |  |  |  |
| 步骤 5: 调整软盘窗口、光盘窗口的大小和位置, 使它们谁也 |                                         |  |  |  |  |
| 别挡住谁。                          |                                         |  |  |  |  |
| 二、如                            | 何改变文件名。                                 |  |  |  |  |
| 做一做                            | : 把刚才拷贝到软盘上的"龟兔赛跑"文件, 改名为               |  |  |  |  |
| "GTSP"                         |                                         |  |  |  |  |
| 步骤1                            | : 双击桌面上的"我的电脑"图标,打开"我的电脑"               |  |  |  |  |
| 窗口。                            |                                         |  |  |  |  |

| 步骤2:双击软驱图标,打开软盘窗口。                    |  |
|---------------------------------------|--|
| 步骤 3: 用鼠标右键单击软盘窗口里的"龟兔赛跑"文件图标,        |  |
| 弹出一个快捷菜单。                             |  |
| 步骤4: 单击快捷菜单中的"重命名","龟兔赛跑"文件图标         |  |
| 下的"龟兔赛跑"变成了""。                        |  |
| 步骤 5: 输入 "GTSP" 后, 按 "回车键", "龟兔赛跑" 变成 |  |
| 了"GTSP"改名成功了。                         |  |
| 三、如何删除文件:                             |  |
| 生看书自学。                                |  |
| 练习:                                   |  |
| 1、把本书附带的光盘插入光驱,看看这张光盘上有什么。            |  |
| 2、找一张新软盘或确定其中没有有用数据的软盘,把它格式           |  |
| 化。                                    |  |
| 2、 本书附带的光盘上有一个名为 DH1。FLC 文件,把这        |  |
| 个文件拷贝到软盘上然后把这个文件改名为 DH2。FLC。          |  |
| 3、 从软盘上删除 DH2。FLC 文件。                 |  |
| 4、 本书附带的光盘上有一个名为"龟兔赛跑"的文件,把           |  |
| 它拷贝到你自己的文件夹中。                         |  |
| 第十课 文件的复制与改名                          |  |
| 1、改变文件名                               |  |
| 板书 2、删除文件                             |  |
|                                       |  |
| 设计                                    |  |
|                                       |  |

| T |  |  |  |
|---|--|--|--|
|   |  |  |  |
|   |  |  |  |
|   |  |  |  |
|   |  |  |  |
|   |  |  |  |
|   |  |  |  |
|   |  |  |  |
|   |  |  |  |